## 1. Download Compass App

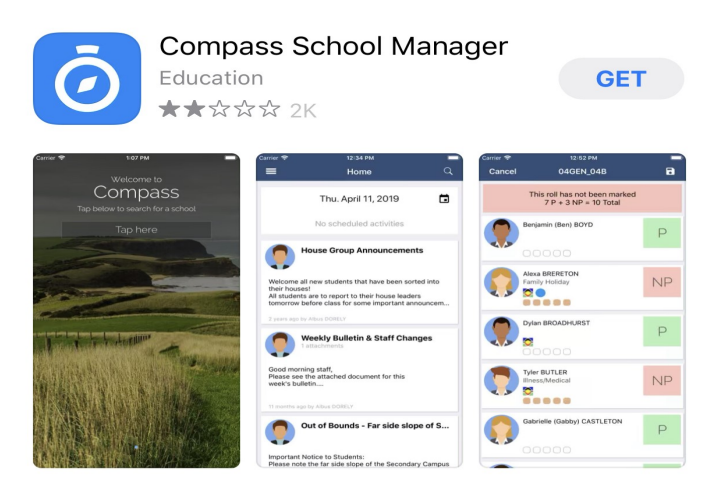

2. Open the Compass App > search for Taminmin College

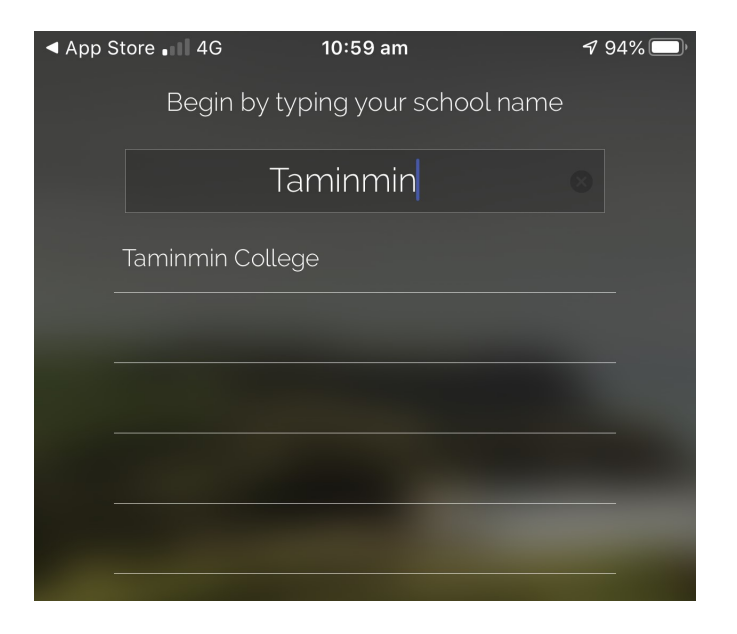

3. Press the Orange Button on the Taminmin College Login Page

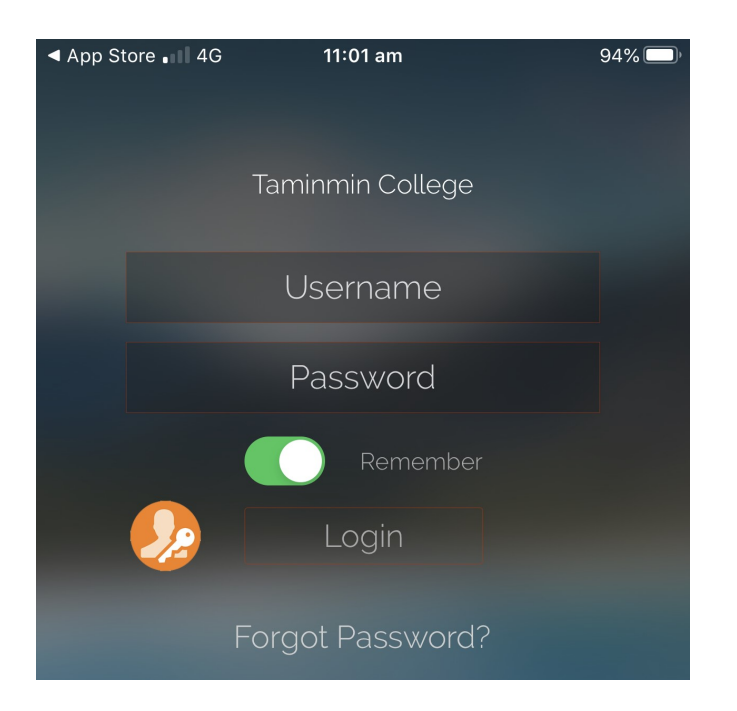

4. Enter your Username (username is to be your firstname.lastname@student.ntschools.net and password.)

| 8:26 🖪 🔗                                                                 | Ծ ው 46⊿ 🛙 |
|--------------------------------------------------------------------------|-----------|
| <b>(5</b>                                                                |           |
| Northern Territory Government<br>Department of Education<br>Secure Logon |           |
| Username                                                                 |           |
| Harry.Potter                                                             |           |
| Password                                                                 |           |
| •••••                                                                    |           |
| Logon                                                                    |           |

5. This will allow a successful login to Compass if the credentials are correct.

| Sign in with your organizational account |  |
|------------------------------------------|--|
| Sign in with your organizational account |  |
| Sign in with your organizational account |  |
|                                          |  |
| Harry.Potter@student.ntschools.net       |  |
|                                          |  |

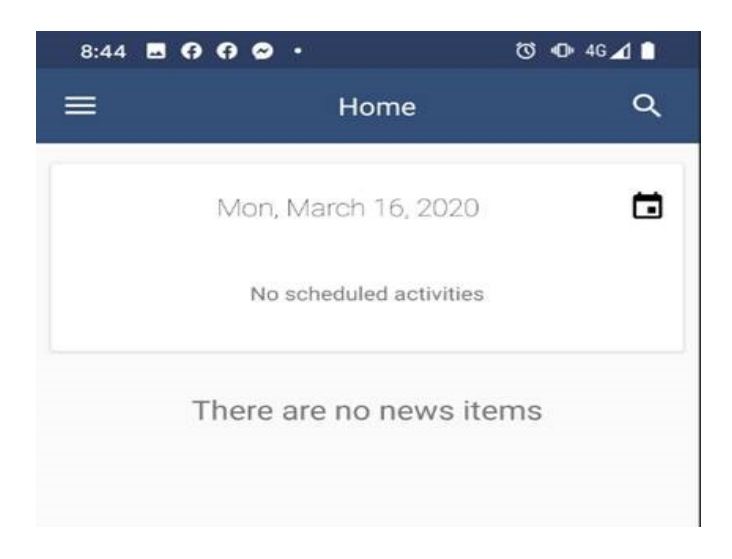